# Yolo County SUD Summary Form

The purpose of this desk reference is to provide guidance on completing the SUD Summary Form in Avatar for the purpose of meeting State reporting requirements.

### **SUD Summary Form**

#### **Menu Path**

Avatar PM > Access > Yolo County SUD Summary OR you can enter "SUD Summary" within Search Forms OR launch it from the Pre Admit Discharge Screen.

| Name                                     | Menu Path                                               |            |
|------------------------------------------|---------------------------------------------------------|------------|
| SUD Episode Admissions Report            | Avatar PM / Reports / Episode/Client Management Reports |            |
| Services (SUD) Delivered Report          | Avatar PM / Reports                                     |            |
| Yolo County SUD Summary                  | Avatar CWS / Assessments / Yolo County Assessments      |            |
| SUD LOC Assessment Summary Status Report | Avatar CWS / Reports / Supervisory Reports              |            |
| Turning Point SUD Episode Admissions     | Avatar CWS / Reports / Turning Point                    | Į          |
| Client Epi/Diagnosis History Rpt (SUD)   | Avatar CWS / Reports                                    |            |
|                                          |                                                         |            |
| <= Previous 25                           | 1 through 6 of 6                                        | Next 25 => |

### **Details**

• The SUD Summary Form in Avatar is for data entry only. The full SUD assessment is completed outside of Avatar and this is a methodology to collect the data to submit to the State.

### **Updates for Re-assessments and Discharges**

For SUD Summary Form Updates, to include re-assessments and discharges, you may open the applicable episode then navigate to the left-hand column of the AVATAR screen and click on Yolo County SUD Summary. Make sure you've selected the correct episode Tab, then hit Add (located on the right-hand corner of the screen).

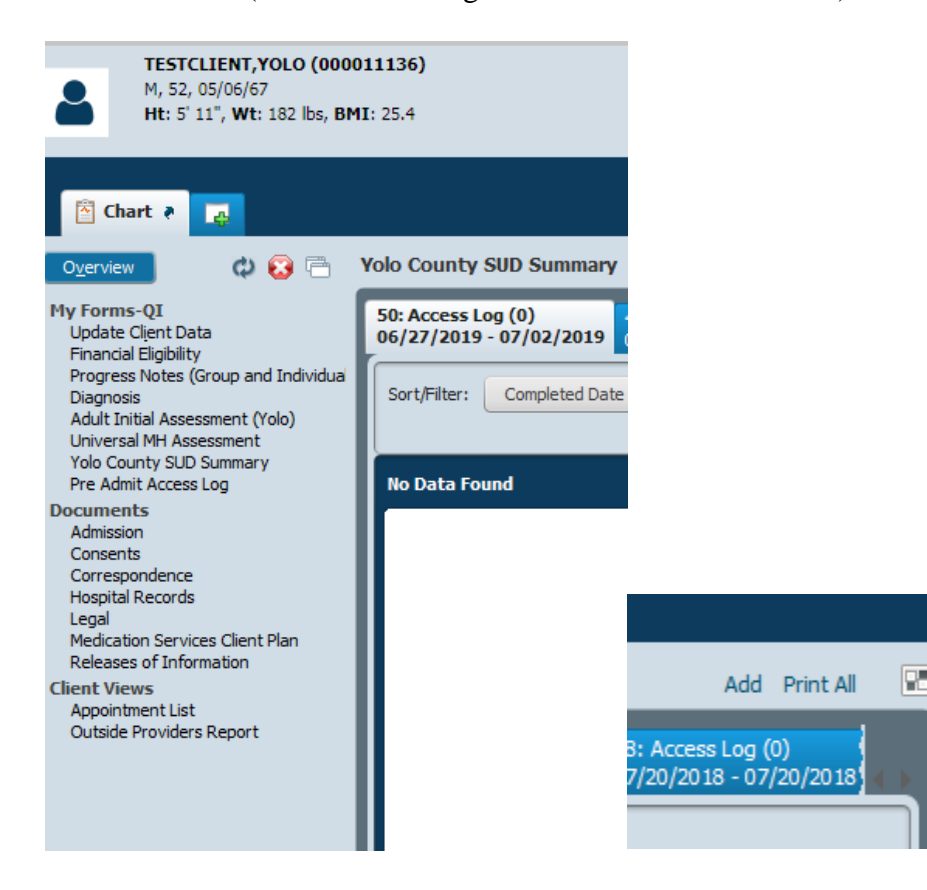

## Steps

| M, 52, 05/06/67<br>Ht: 5' 11", Wt: 182 lb | (000011136)<br>s, BMI: 25.4                                                                                                    | Ej<br>Pi<br>D:                                           | n: 50 : Access Log<br>oblem P: -<br>K P: -                                                      |                                 |
|-------------------------------------------|----------------------------------------------------------------------------------------------------|----------------------------------------------------------|-------------------------------------------------------------------------------------------------|---------------------------------|
| Chart 🔉 Yolo County S                     | UD Summary 者 📑                                                                                                    |                                                          |                                                                                                 |                                 |
| Submit                                    | Completed Date<br>08/15/2019 TY<br>Completed By<br>LEINO, AMY (000236)<br>Select organization user belongs to<br>Baymark<br>Community Recovery<br>Progress House<br>Turning Point<br>Yolo Wayfarer Center | Communicare<br>Heritage Oaks<br>CORE<br>Yolo County HHSA | Type of Screen Assessment<br>Brief Initial Screen<br>Follow-Up Assessment<br>Unable to Complete | Initial Assessment<br>Discharge |
|                                           | Remarks testing                                                                                                    |                                                          |                                                                                                 |                                 |

1. In the field **Completed Date**, enter the date that the SUD screening was completed.

#### Heads Up!

- Click on T enters today's date, clicking on Y enters Yesterday's date.
- 2. In the **Completed by field**, enter the practitioner's name who completed the SUD ASSESSMENT. (Last Name, First Name)

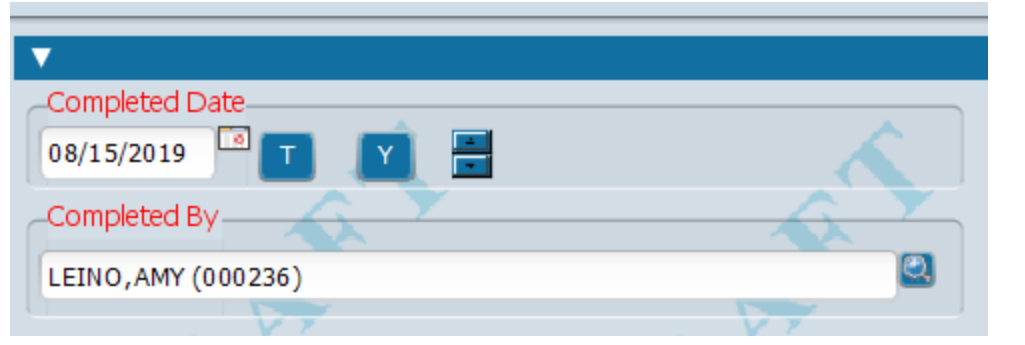

3. In the **Select organization user belongs to** field, select the organization that completed the SUD ASSESSMENT. (IMPORTANT: This field is the organization with whom the practitioner in the above item #2 is affiliated with).

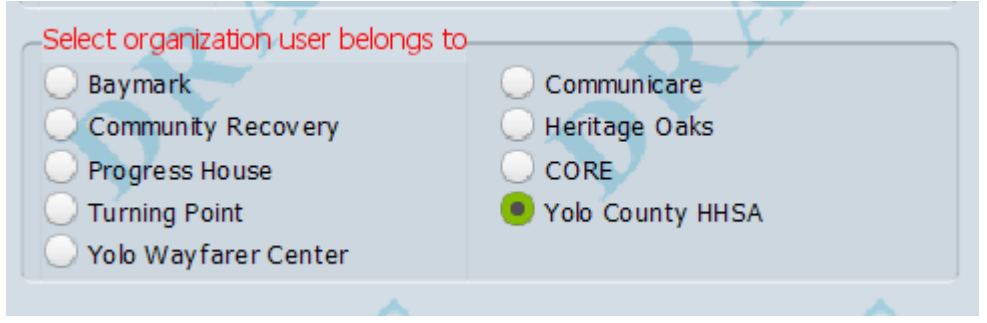

- 4. In the **Type of Screen Assessment** field, select if the SUD ASSESSMENT is either a Brief Initial Screen, Initial Assessment, Follow-Up Assessment, Discharge, or Unable to Complete (this is a mandatory field which is a data submission requirement to DHCS).
  - a. Brief Initial Screen to be completed by Access Staff.
  - b. Initial Assessment to be completed by SUD Providers upon successful linkage and referral.
  - c. Follow-up Assessment to be completed by SUD Providers for re-assessments.
  - d. Discharge to be completed by SUD Providers for discharges.
  - e. Unable to Complete to be completed when unable to fully complete a SUD Summary Form due to client dropping out or unable to complete with staff.

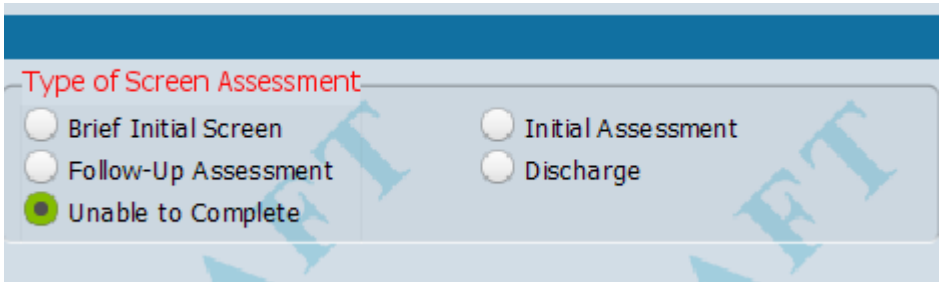

5. In the Enter the Number of Minutes Spent Conducting the SUD ASSESSMENT, enter the number of minutes that it took to conduct the actual SUD ASSESSMENT, not the entry into Avatar.

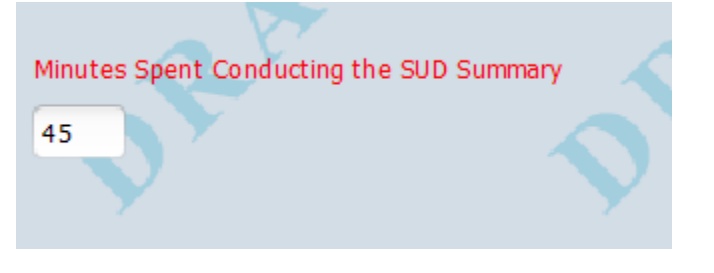

6. Fields **1 through 6**, should be copied across from the SUD Assessment screening that was completed.

| ▼                                                                                                    |                           |                      |                                       |
|----------------------------------------------------------------------------------------------------|---------------------------|----------------------|---------------------------------------|
| -1. Acute Intoxication and/or Withdrawal Potent                                                                                                    | ial                       |                      | Ŷ                                     |
| 0                                                                                                    | <u> </u>                  | O 3                  | 4                                     |
| 2. Biomedical Conditions and Complications                                                                                                    |                           |                      |                                       |
| 0 01                                                                                                    | 2                         | <b>O</b> 3           | O 4                                   |
| -3. Emotional Behavioral or Cognitive (EBC) Con                                                                                                    | ditions and Complications |                      | ······ •                              |
|                                                                                                    | √ ○ 2                     | <b>3</b>             | 04                                    |
|                                                                                                    |                           |                      |                                       |
| V                                                                                                    |                           |                      |                                       |
| 4. Readiness to Change                                                                                                    | ~ <b>A</b>                |                      | Ŷ                                     |
| 0                                                                                                    | 02                        | <b>3</b>             | 04                                    |
| -5. Relapse, Continued Use or Continued Probler                                                                                                    | n Potential               |                      | · · · · · · · · · · · · · · · · · · · |
| 0 01                                                                                                    | 2                         | <b>O</b> 3           | 04                                    |
| 6. Recovery Environment                                                                                                    |                           |                      |                                       |
| 00 01                                                                                                    | V 02                      | 03                   | 04                                    |
| ASAM Level Recommended                                                                                                    | 49                        | AM Loval Referred To |                                       |
|                                                                                                    |                           |                      |                                       |
| Heads Up!                                                                                                    |                           |                      |                                       |
|                                                                                                    |                           |                      | <b>Q</b>                              |
| Below is the definition of the scoring. This can also be found by clicking on the light bulb                                                                                                    |                           |                      |                                       |
| 0 Fully functioning, no signs of intoxication or withdrawal present.                                                                                                    |                           |                      |                                       |
| 1 Mild to moderate intoxication interferes with daily functioning, but does not pose a danger to self or others. Minimal risk of severe withdrawal.                                                  |                           |                      |                                       |
| 2 Intoxication may be severe, but responds to support; not posing a danger to self or others. Moderate risk of severe withdrawal.                                                                    |                           |                      |                                       |
| 3- Severe s/s of Intoxication indicates an imminent danger to self or others. Risk of severe but manageable withdrawal; or withdrawal is worsening.                                                  |                           |                      |                                       |
| 4 Incapacitated, with severe signs and symptoms. Severe withdrawal presents danger, as of seizures. Continued use poses and imminent threat to life (e.g., liver failure, GI bleed, or fetal death). |                           |                      |                                       |
|                                                                                                    |                           |                      |                                       |

7. In the **SUD LOC Level Recommended** field, select all levels of services that the client can be referred to.

8. In the **SUD LOC Referred** to field, select all levels of services that the client agreed to and is being referred to.

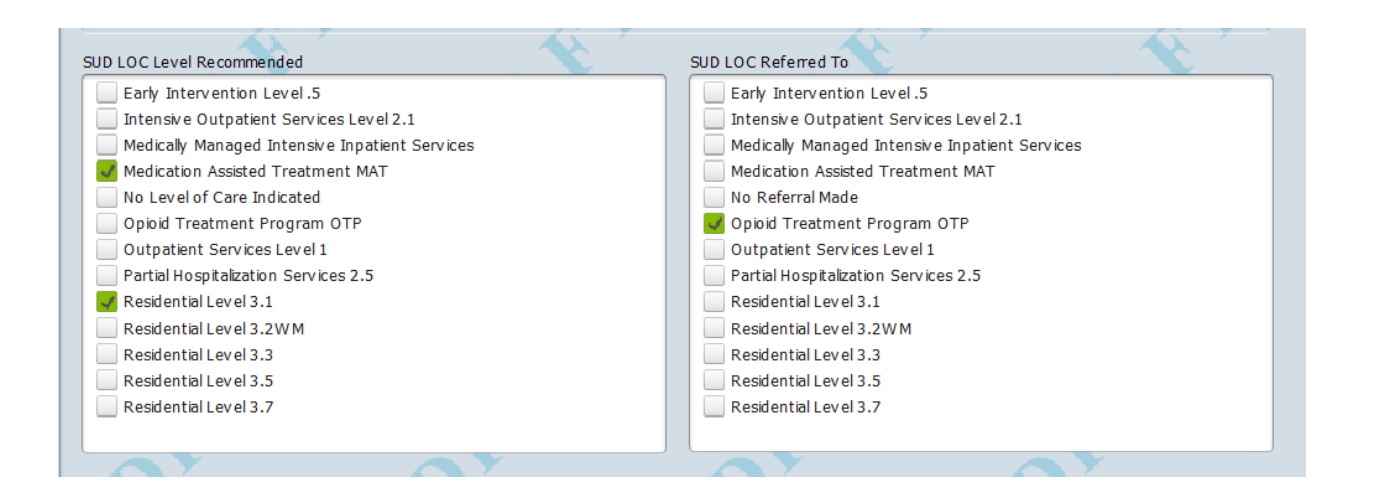

9. In the SUD Reason for LOC Difference field, select the reason as to why there us a difference between the SUD Level Recommend field and the SUD Level Referred to field. If there is a different in the LOC of Care Recommended to LOC of Care Referred, please include details in the Text Box Field for "Other Reason for LOC Difference".

| Reason for SUD LOC Difference                                                         | Reason for SUD LOC Delayed Admission                                           |
|---------------------------------------------------------------------------------------|--------------------------------------------------------------------------------|
| 🔘 Language                                                                            | <ul> <li>Waiting for level of care availability</li> </ul>                     |
| 🔘 Used two residential stays in a year                                                | <ul> <li>Waiting for language-specific services</li> </ul>                     |
| Other 🔨                                                                               | 🔘 Waiting for other special popn-specific svcs                                 |
| 🕖 Not applicable - no difference                                                      | O Hospitalized                                                                 |
| O Clinical Judgement                                                                  | Incarcerated                                                                   |
| Lack of insurance/payment source                                                      | O Patient preference                                                           |
| 🔾 Legal Issues 🗸                                                                      | O Waiting for ADA accomodation                                                 |
| 🔘 Level of Care Not Available                                                         | 🖲 Other                                                                        |
| O Managed care refusal                                                                |                                                                                |
| Patient preference                                                                    |                                                                                |
| 🔘 Geographic Accessibility                                                            |                                                                                |
| 🔘 Family Responsibility                                                               |                                                                                |
|                                                                                       | Other Reason for Delayed Admission                                             |
| Other Reason for LOC Difference                                                       |                                                                                |
| Testing                                                                               |                                                                                |
| -Document Status                                                                      |                                                                                |
| 😕 Draft                                                                               | O Final                                                                        |
|                                                                                       |                                                                                |
| Level 1 Outpatient treatment typically has a risk rating of "0" or "1" in all Dimens  | ions.                                                                          |
|                                                                                       |                                                                                |
| Level 2 Intensive Outpatient typically has a "0" or "1" in Dimensions 1 and 2; "1"    | or "2" in Dimension 3; "3" or "4" in Dimensions 4,5,6.                         |
|                                                                                       |                                                                                |
|                                                                                       |                                                                                |
| Level 2 Partial Hospitalization typically has a "1" or "0" in Dimension 1; "2" or "3" | in Dimension 3; and one "3 or 4" in Dimensions 4, 5, 6.                        |
|                                                                                       |                                                                                |
| Level 3 Residential treatment typically has a "3" or "4" in Dimension 1, 2 or 3; an   | additional "3" or "4" in Dimensions 1-6. Dimension 1 of "3" or "4" within past |
| 2 weeks.                                                                              |                                                                                |
|                                                                                       |                                                                                |

10. In the **SUD Reason for Delayed Admission** field, select the reason of why there us a delay in admission. Please include details in the text box field "**Other Reason for Delayed Admission**" for the reason for delay in admission if applicable.

| Reason for SUD LOC Difference                                                                                                    | Reason for SUD LOC Delayed Admission                             |  |
|----------------------------------------------------------------------------------------------------|------------------------------------------------------------------|--|
| 🔾 Language                                                                                                    | <ul> <li>Waiting for level of care availability</li> </ul>       |  |
| Used two residential stays in a year                                                                                                    | Waiting for language-specific services                           |  |
| Other                                                                                                    | <ul> <li>Waiting for other special popn-specific svcs</li> </ul> |  |
| 🔘 Not applicable - no difference                                                                                                    | O Hospitalized                                                   |  |
| 🔘 Clinical Judgement 🤍                                                                                                    | O Incarcerated                                                   |  |
| Lack of insurance/payment source                                                                                                    | O Patient preference                                             |  |
| O Legal Issues                                                                                                    | Waiting for ADA accomodation                                     |  |
| O Level of Care Not Available                                                                                                    | Other                                                            |  |
| O Managed care refusal                                                                                                    |                                                                  |  |
| Patient preference                                                                                                    |                                                                  |  |
| Geographic Accessibility                                                                                                    |                                                                  |  |
| Family Responsibility                                                                                                    |                                                                  |  |
| Other Reason for LOC Difference                                                                                                    | Other Reason for Delayed Admission                               |  |
| Testing                                                                                                    |                                                                  |  |
| Document Status                                                                                                    |                                                                  |  |
| Draft                                                                                                    | - Final                                                          |  |
|                                                                                                    |                                                                  |  |
| Level 1 Outpatient treatment typically has a risk rating of "0" or "1" in all Dimensions.                                                                          |                                                                  |  |
|                                                                                                    |                                                                  |  |
| Level 2 Intensive Outpatient typically has a "0" or "1" in Dimensions 1 and 2; "1"                                                                                 | or "2" in Dimension 3; "3" or "4" in Dimensions 4,5,6.           |  |
|                                                                                                    |                                                                  |  |
|                                                                                                    |                                                                  |  |
| Level 2 Partial Hospitalization typically has a "1" or "0" in Dimension 1; "2" or "3" in Dimension 3; and one "3 or 4" in Dimensions 4, 5, 6.                      |                                                                  |  |
|                                                                                                    |                                                                  |  |
| Level 3 Residential treatment typically has a "3" or "4" in Dimension 1, 2 or 3; an additional "3" or "4" in Dimensions 1-6. Dimension 1 of "3" or "4" within past |                                                                  |  |
| 2 weeks.                                                                                                    |                                                                  |  |
|                                                                                                    |                                                                  |  |

11. The Document Status field automatically defaults to Draft. If the SUD SUMMARY is complete, then select Final to lock it into the system. Once final, no further changes can be made.

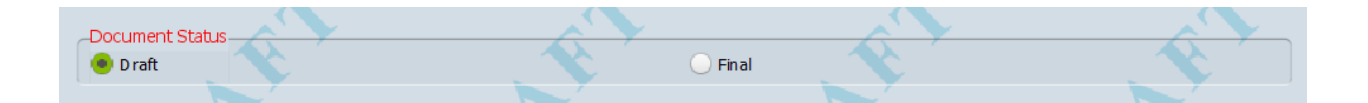

12. To submit the form, select Submit on the left hand side

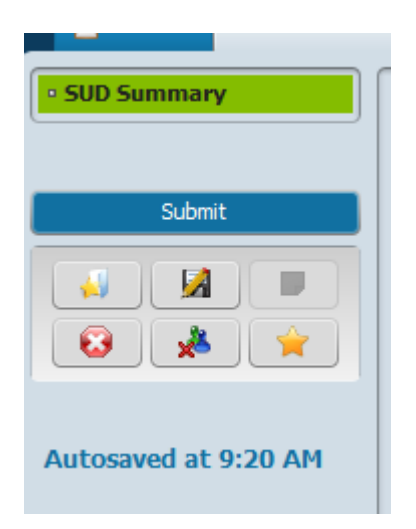